# Step 1#: Go to <a href="http://fastlane.nnsf.gov">http://fastlane.nnsf.gov</a>

| NSF Fastiane Home × +                                                                                                    |                                                                                                    |                                                                                                    |                                        |                                                       | - 0                                     |
|----------------------------------------------------------------------------------------------------|----------------------------------------------------------------------------------------------------|----------------------------------------------------------------------------------------------------|----------------------------------------|-------------------------------------------------------|-----------------------------------------|
|                                                                                                    |                                                                                                    |                                                                                                    |                                        |                                                       |                                         |
| -> C 1 I Tastiane.hst.gov                                                                                                    |                                                                                                    | _                                                                                                    |                                        | ¥ 🕑 🖬 🖬 K 🖬 🖬                                         |                                         |
| Apps 🤜 Reading as Situated 🎽 Multigenre Papers 🐪 Home -                                                                                                    | Education 🤱 Amazo                                                                                                    | rive 🗧 Planning the Best C 🝳 How can I write 7 p 🕄 2018 - 3 edtpa less 🙉 L                                                                        | Lesson Plans   ADL 🔤 Amazon Music - Br | 🖤 Instructional Unit S 🖤 Instructional Unit S 💪 Bloor | ms-Taxonomy                             |
|                                                                                                    |                                                                                                    |                                                                                                    |                                        | NSF Home   News   Site Map   FastLane Help   Grant    | ts-gov Help   Contact Us                |
| FastLane About For                                                                                                    | e is an interactive real-time<br>stLane                                                                                                    | stem used to conduct NSP business over the Internet. FastLane is for official NSP use only. M                                                     | lore                                   | FastLane<br>User<br>Support 1-8                       | 9 PM Eastern Time • M-F)<br>00-673-6188 |
|                                                                                                    | Pr                                                                                                    | sals, Awards and Status   Proposal Review   Panelist Functions   Research Adr                                                                     | ministration   Financial Functions     |                                                       |                                         |
|                                                                                                    |                                                                                                    | Honorary Awards   Graduate Research Fellowship Program   Postdoctoral Fello                                                                       | wships and Other Programs              |                                                       |                                         |
|                                                                                                    |                                                                                                    |                                                                                                    |                                        |                                                       |                                         |
| Quick Link                                                                                                    | Advisories                                                                                                    |                                                                                                    |                                        |                                                       |                                         |
| Special Exceptions to the NSF Deadline Date Policy Due to<br>Natural or Anthropogenic Events                                                                                                    | 05/22/20 -                                                                                                    | APPG (NSF 20-1) is effective on 6/1/20 but required use of an NSF-appr                                                                            | oved format for Biographical Sketch    | and Current and Pending Support documents is          |                                         |
| Registration Information                                                                                                    |                                                                                                    | elayed until 10/1/20. Click here for details.                                                                                                    |                                        |                                                       |                                         |
| b Annual County and Funding Younds                                                                                                    | 05/08/20 -                                                                                                    | RFP 2020 Reviews are available. Click here to learn more.                                                                                         |                                        |                                                       |                                         |
| Award Scarch and Funding Frends                                                                                                    | 03/31/20 - Research.gov Expanded: Separately submitted collaborative proposals from multiple organizations now available! Click here for details. |                                                                                                    |                                        |                                                       |                                         |
| <ul> <li>FastLane FAQs (Opens new Browser Window)</li> </ul>                                                                                                    | 03/17/20 -                                                                                                    | eir own via FastLane. Click here for details.                                                                                                    | ists and reviewers, nowever, panens    | sts and reviewers can still print proposals on        |                                         |
| Grants.gov FAQ (Opens new Browser Window)                                                                                                    | 07/22/19 -                                                                                                    | TTENTION: On August 20, 2019, NSF began enforcing the grace period fo<br>cress suspension if you have multiple accounts.                          | or users with multiple NSF accounts.   | Click here for information to avoid systems           |                                         |
| DEMONSTRATION SITE                                                                                                    |                                                                                                    |                                                                                                    |                                        |                                                       |                                         |
| System Use Notification                                                                                                    |                                                                                                    |                                                                                                    |                                        |                                                       |                                         |
| This is a failed a failed to (10) for failed download to (10) for failed download to (10) for failed to (10) for failed to (10) |                                                                                                    |                                                                                                    |                                        |                                                       |                                         |
|                                                                                                    |                                                                                                    | National Science Foundation<br>2415 Elsenhoure Avenue, Maxandria, Vripris 22314, USA<br>Tel: 702-282-5113, FIRS: 800-877-6339   TGO: 702-292-5090 |                                        |                                                       | Privacy and Sec                         |

## Step #2: Next, Click "Proposals, Award and Status"

| 🔿 NEE East and Manna 🛛 🖌                                                                                                    |                                                                                                    | - n ×                           |
|----------------------------------------------------------------------------------------------------|----------------------------------------------------------------------------------------------------|---------------------------------|
|                                                                                                    |                                                                                                    |                                 |
| ← → C ①                                                                                                    | x 🕑 🖬 🛃 K 🖬 🖬                                                                                                    | 🥶 🖪 🛛 🕐 E                       |
| 👖 Apps 🔫 Reading as Situated 🎽 Multigenre Papers 🛚 🖬 Home -                                                                                                    | čducation 🕭. Amazon Drive 🛄 Planning the Best C 🭳 How can I write 7 p 🚯 2018 - 3 edtpa less 🛝 Lesson Plans   ADL 🖬 Amazon Music - 8r 🐺 Instructional Unit S 📡 Instructional Unit S 🍯 Blooms-T                      | axonomy »                       |
|                                                                                                    | NSF Home   News   Site Map   FastLane Help   Grants.go                                                                                                    | /v Help Contact Us              |
| FastLane About Fast                                                                                                    | is an intractive real-time system used to conduct NSP business over the Internet. Pastiane is for efficial NSP use only. Hore<br>Support Participant 1-800<br>1-800                                                | Eastern Time • M·F)<br>673-6188 |
|                                                                                                    | Proposals, Awards and Status Proposal Review   Panelist Functions   Research Administration   Financial Functions                                                                                                  |                                 |
|                                                                                                    | Honorary Awards   Graduate Research Fellowship Program   Postdoctoral Fellowships and Other Programs                                                                                                    |                                 |
|                                                                                                    |                                                                                                    |                                 |
| Quick Link                                                                                                    | Advisories                                                                                                    |                                 |
| Special Exceptions to the NSF Deadline Date Policy Due to<br>Natural or Anthropogenic Events                                                                                                    | 05/22/20 - PAPPG (NSF 20-1) is effective on 6/1/20 but required use of an NSF-approved format for Biographical Sketch and Current and Pending Support documents is                                                 |                                 |
| Registration Information                                                                                                    | delayed until 10/1/20. Click here for details.                                                                                                    |                                 |
| Award Search and Funding Trends                                                                                                    | 03/03/20 - Research.gov Expanded: Separately submitted collaborative proposals from multiple organizations now available! Click here for details.                                                                  |                                 |
| FastLane FAQs (Opens new Browser Window)                                                                                                    | 03/17/20 - REMINDER: NSF no longer supports proposal printing requests from panelists and reviewers; however, panelists and reviewers can still print proposals on their own via FastLane. Click here for details. |                                 |
| Grants.gov FAQ (Opens new Browser Window)                                                                                                    | 07/22/19 - ATTENTION: On August 20, 2019, HSF began enforcing the grace period for users with multiple NSF accounts. Click here for information to avoid systems                                                   |                                 |
| DEMONSTRATION SITE                                                                                                    | access suspension in you nave multiple accounts.                                                                                                    |                                 |
| System Use Notification                                                                                                    |                                                                                                    |                                 |
| The is a futbolic disease function (107) factor discovered<br>complex reputs, including the molecular data as a<br>support of the provider of the support of the molecular data as<br>a support of the provider. If you have not a support of the<br>complex reputs the provider is a support of the support<br>reputs the provider is and the provider of the support<br>data and the provider is and the provider of the support<br>data and the provider is and the provider of the support<br>data and the provider is and the provider of the support<br>data and the provider is and the provider of the support<br>data and the provider is and the provider of the support<br>data and the provider is and the provider of the support<br>the the fore have an expectivity of provider on the support<br>of the support of the support of the support<br>of the support of the support of the support<br>of the support of the support of the support of the support<br>of the support of the support of the support of the support<br>of the support of the support of the support of the support<br>of the support of the support of the support of the support<br>of the support of the support of the support of the support of the support<br>of the support of the support of the support of the support of the support<br>of the support of the support of the sup |                                                                                                    |                                 |
|                                                                                                    | National Science Foundation<br>2015 Exercise Aurona Auguston (1970) 22224 (155)<br>161 / 1920-2471 (1978) 1997 (1978) 2223-2090                                                                                    | Privacy and Security            |

Step #3: Use the PI/Co-PI Login and click "Sign In To Fastlane/Research.gov"

| Proposals, Awards and Status × +                                  |                                                                                                    | - 0                                                                                                    |
|-------------------------------------------------------------------|----------------------------------------------------------------------------------------------------|----------------------------------------------------------------------------------------------------|
| → C ☆ A fastlane.nsf.gov/jsp/homepage/proposals                   | 50                                                                                                    | 🖈 💿 🖬 😫 R 📮 🌉 🐖 🛐 🚺                                                                                                    |
| Apps 🔫 Reading as Situated 🎽 Multigenre Papers 🙀 Home             | <br>- Education 🚨 Amazon Drive 🧧 Planning the Best C Q How can I write 7 p 😵 2018 - 3 editpa less 👞 Lesson Plans   ADL 🔝 Amazon Music - Br 🐺 Instruc                                                                                                    | tional Unit S 👿 Instructional Unit S 🙆 Blooms-Taxonomy                                                                                                    |
|                                                                   | ,                                                                                                    | NSF Home   News   Site Map   FastLane Help   Grants.gov Help   Contact Us                                                                                                    |
| FastLane PastLane More Abo                                        | is an interactive real-time system used to conduct NSP business over the Internet. Features is for official NSP use only,<br>df fastiants                                                                                                    | Viser         (7 AM to 9 PM Eastern Time + M-F)           Support         1-800-673-6188                                                                                            |
|                                                                   | Proposals, Awards and Status   Proposal Review   Panelist Functions   Research Administration   Financial Functions                                                                                                    |                                                                                                    |
|                                                                   | Honorary Awards Graduate Research Fellowship Program Postdoctoral Fellowships and Other Programs                                                                                                    |                                                                                                    |
| Quick Links                                                       | Proposals, Awards and Status                                                                                                    |                                                                                                    |
| Help for Proposal Preparation                                     | Research.gov Proposal Preparation System<br>Research and a number of the second preparation system is now sublishing for preparing and submitting full research non-cellaboration properties. Blazes use the link below to access                                                                                                    | s the new system:                                                                                                    |
| Frequently Asked Questions About FastLane Proposal<br>Preparation | research.gov in remaining propose programmer in the energies of programmer in programmer in research for console and programmer in the energy of the energy of the energy | , the new system.                                                                                                    |
| Proposal & Award Policies & Procedures Guide                      | Log in for the boowing, commission-based functions:                                                                                                    | BT/Co.BT Los To                                                                                                    |
| Deadlines and Target Dates                                        | Proposal Protocols     Letters of Intent     Proposal Preparation                                                                                                    |                                                                                                    |
| Lookup NSF ID                                                     | Proposal Stubs - Diadade in FastLane. Sign in to <u>Research.cov</u> Proposal Preference Status     Proposal Preference Status     Annuel calculate and Budget     Annuel calculate and Budget     Annuel calculate and Budget     Annuel calculate and the provide and the preference of the preference status     Octometary Status     Octometary Status     VeryoPhrit.Amard Documents     Project Report System     Octometary Status     Octometary Status     Octometary Status     Octometary Status     Octometary     Octometary     Project Report System     Octometary     Octometary     Octo    | Songe Sign Ohi now available<br>by the state of the state of the state of the<br>to utility both fastiliane and<br>Research.gov<br>Sign In to Fastlane/Research.gov<br>Looke MRE ID |
|                                                                   | Change PI Information                                                                                                    |                                                                                                    |
|                                                                   |                                                                                                    |                                                                                                    |
|                                                                   | Other Authorized Users (OAU) Log In                                                                                                    |                                                                                                    |
|                                                                   | Log In by Proposal ID                                                                                                    |                                                                                                    |
|                                                                   | OAU NSF TD:                                                                                                    |                                                                                                    |
|                                                                   | OAU Password                                                                                                    |                                                                                                    |
|                                                                   | Proposal ID:                                                                                                    |                                                                                                    |
|                                                                   | Proposal PIN:                                                                                                    |                                                                                                    |
|                                                                   | Select Overs @ proposal Proposal<br>O Revised Proposal Product<br>O Proposal Price System                                                                                                    |                                                                                                    |
|                                                                   | Log In                                                                                                    |                                                                                                    |
|                                                                   |                                                                                                    |                                                                                                    |

Step #4: Enter your NSF ID and Password

| Research.gov - User Log In × +                   |                                                                                                    |                                                                                                    |                                                                                                    |                              |               | ø×  |
|--------------------------------------------------|----------------------------------------------------------------------------------------------------|----------------------------------------------------------------------------------------------------|----------------------------------------------------------------------------------------------------|------------------------------|---------------|-----|
| ← → C 介 = identity.research.gov/sso/UI/I         | ogin?submit=Sign+In+to+FastLane%2FResearch.gov                                                                                                    |                                                                                                    | 04                                                                                                    | 🖈 🕑 🔟 🚹 R 🛄                  |               | 0 : |
| 🔢 Apps 🔫 Reading as Situated 🞽 Multigenre Papers | 😼 Home - Education 🤱 Amazon Drive 🧧 Planning the Best C Q Ho                                                                                                    | w can I write 7 p 🚯 2018 - 3 edtpa less 🙇 Lesson Plan                                                                                                    | ns   ADL 🔜 Amazon Music - Br 🦁 Instructional Unit S '                                                                                           | V Instructional Unit S 5 Blo | ooms-Taxonomy |     |
| 1                                                | Research.cov                                                                                                    |                                                                                                    | Sign in   Register   Home   Contact   Help   About                                                                                              |                              | 7             |     |
|                                                  | A NSF User Sign In                                                                                                    |                                                                                                    |                                                                                                    |                              |               |     |
|                                                  | There are 2 ways to sign in to Research gov. Use your NSF ID or your                                                                                                    | organization credentials.                                                                                                    |                                                                                                    |                              |               |     |
|                                                  | NSF ID Forgot? / Look Up NSF ID Password Forgot Password Sign in New to NSF? Register                                                                                                    | organization Credentials<br>Select your organization from the drop-ac-<br>Log in page for your organization<br>Pick Your Organization<br>Select an Option<br>Select an Option<br>Dont see your organization listed?<br>Learn more / Register for InCommon | win menu below, to be taken to the InCommon                                                                                                    |                              |               |     |
|                                                  | Sign In for NSF Staff      SysTEM USE NOTIFICATION  This is a National Science Foundation (NSF) Federal Government computeritieved and used for law enforcement, management, or other purpose.                                     | ifer system. Any system activity may be monifored and an<br>By using this computer system, you are consenting to su                                                                                                    | sy information stored within the system may be<br>ch monitoring and information retrieval and use.                                              |                              |               |     |
|                                                  | Unauthorized use of the system, including disclosure of information cover<br>prohibited and could result in disciplinary action up to and including remore<br>the NSF-provided computer system (including any removable media used | red by the Privacy Act or other sensitive information, or att<br>val, civil and/or criminal penalties. Users should be aware<br>d in conjunction with the system), accessing the Internet, of                                                             | empts to defeat or circumvent security features, is<br>that they have no expectation of privacy when using<br>or using electronic mail systems. |                              |               |     |

Step #5: Click on the drop down "Prepare & Submit Proposals" and Select "Prepare Proposals in Fastlane"

| 🚱 Research.gov - NSF User Landing 🗙 🕂                  |                                                                                                    |                                                                  |                                                                                                    |                                                                                                    |                                    |                        | - 1                | ø ×    |
|--------------------------------------------------------|----------------------------------------------------------------------------------------------------|------------------------------------------------------------------|----------------------------------------------------------------------------------------------------|----------------------------------------------------------------------------------------------------|------------------------------------|------------------------|--------------------|--------|
| ← → C ☆ @ research.gov/research-wet                    | 7/                                                                                                    |                                                                  |                                                                                                    |                                                                                                    |                                    | * • 🖬 🖬 B              | 0 2                | 0:     |
| 🛗 Apps 🛛 🤜 Reading as Situated 🞽 Multigenre Pap        | ers 🙀 Home - Education 🧕 Amazor                                                                          | n Drive 🧧 Planning the Best C 🝳 H                                | low can I write 7 p 🔞 2018 - 3 edtpa less.                                                                                                    | . 🙇 Lesson Plans   ADL 🔝 Amazon N                                                                      | Ausic - Br 🕎 Instructional Unit S  | W Instructional Unit S | 6 Blooms-Taxonomy- | ·      |
| 1                                                      | Research<br>ONLINE GRANTS MAN<br>FOR THE NEF COMMU                                                       | .GOV<br>AGEMENT<br>NITY                                          | Welcom                                                                                                    | ie Dawn Grzan   Sign Out (Home)   N                                                                    | Wy Profile   Contact   Help   Abou | t                      | 1                  | /      |
|                                                        | My Desktop                                                                                               | Prepare & Submit Proposals                                       | Awards & Reporting                                                                                                    | Manage Financials                                                                                      | Administration                     |                        |                    |        |
|                                                        | A PAPPG (NSF 20-1) is effective on 6/1/20                                                                | New/ Prepare Proposals<br>(Limited proposal types)               | lographical Sketch and Current and Pending Supp-<br>aligie NSF accounts. Click <u>here</u> for information to a                               | ort documents is delayed until 10/1/20. Click here<br>void systems access suspension if you have multi | for defails<br>liple accounts      | 099                    |                    | $\sim$ |
|                                                        | OAU Changes Effective June 1: Users                                                                      | FastLane                                                         | dditional organization-approved role to assist PIs to                                                                                         | o prepare proposals in Research gov. Click <u>here</u> fo                                              | or details.                        |                        |                    |        |
|                                                        | + Show all notifications (Viewing 3                                                                      | Proposal Status                                                  |                                                                                                    |                                                                                                    |                                    |                        |                    |        |
|                                                        | My Desktop<br>Prepare & Submit I<br>Aeur Prepare Proposals<br>(Umited proposit types)<br>Proposal Status | Proposals Awa<br>Notifica<br>Project<br>Awa<br>Nas Pr<br>Deposit | rds & Reporting<br>stons & Requests<br>Repots<br>and Functions<br>bluc Access Repository (NSF-PAR):<br>(Publication(s)@ ( Manage Publication( | Fellowships & H<br>Graduate Research Fello<br>(GRFP Officials only)                                    | Ionorary Awards<br>wship Program   | -                      |                    |        |
| https://www.resercl.gov/reserch-web_homepage_fluxo/hom | Manage Financials<br>Program Income Reporting<br>Grantee Cash Management S<br>WhichLogins RECOPILIDIN    | Adm<br>User M<br>Contacts 7 Res<br>Loo                           | inistration<br>lanagement<br>earch Administration<br>k Up NSF ID                                                                              |                                                                                                    |                                    |                        |                    |        |

Step #6: Once logged in, click "Proposal Functions"

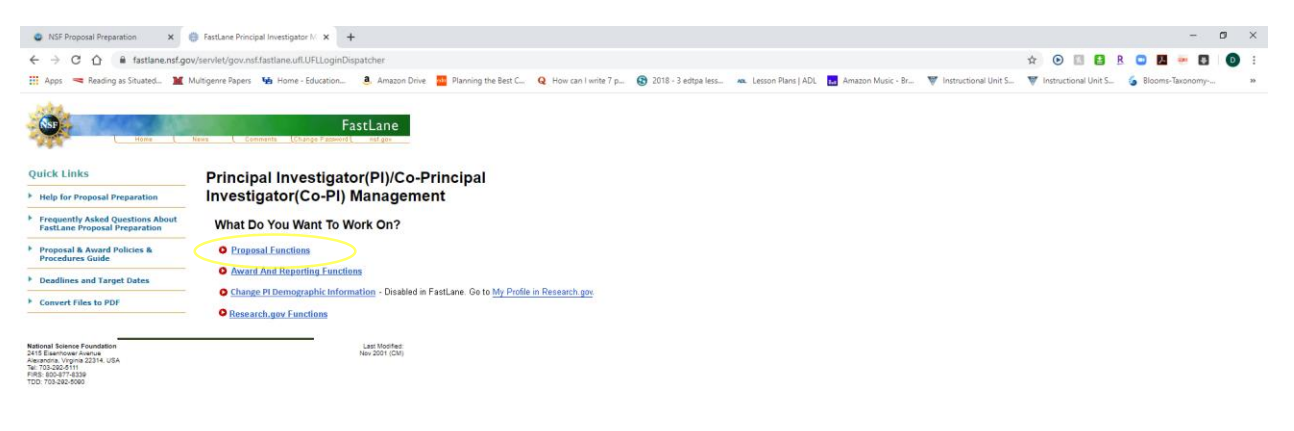

### Step #7: Then, click "Proposal Preparation"

| NSF Proposal Preparation X                                                                                                    | FastLane Principal Investigator M: X +                                                                                                    |                        | -                 | ø ×  |
|----------------------------------------------------------------------------------------------------|----------------------------------------------------------------------------------------------------|------------------------|-------------------|------|
| ← → C ☆ @ fastiane.nsf.go                                                                                                    | v/servlet/FastLane.PIMgmt3                                                                                                    | 🖈 🕑 🖾 🖪 B              | o 🖪 🕶 🖪           | 0 :  |
| 🔡 Apps 🔫 Reading as Situated 🞽                                                                                                    | Multigenre Papers 翰 Home - Education 💄 Amazon Drive 🚆 Planning the Best C., 🍳 How can I write 7 p 🚱 2018 - 3 edga less. 👞 Lesson Plans J ADL 🛃 Amazon Music - Br., 🖤 Instructional Unit S. | W Instructional Unit S | 6 Blooms-Taxonomy | . 35 |
|                                                                                                    | FastLane                                                                                                    |                        |                   |      |
| Quick Links                                                                                                    | Principal Investigator(PI)/Co-Principal                                                                                                    |                        |                   |      |
| Help for Proposal Preparation                                                                                                    | Investigator(Co-PI) Management                                                                                                    |                        |                   |      |
| Frequently Asked Questions About     FastLane Proposal Preparation                                                                               | Proposal Functions                                                                                                    |                        |                   |      |
| Proposal & Award Policies &<br>Procedures Guide                                                                                                  | O Letters of Intent                                                                                                    |                        |                   |      |
| Deadlines and Target Dates                                                                                                    | Proposal Preparation                                                                                                    |                        |                   |      |
| Convert Files to PDF                                                                                                    | Cropped Status - Underson in FarlLain, sign in to <u>instruction gov</u> Revise Submitted Proposal     Revise International                                                                |                        |                   |      |
|                                                                                                    | Proposal File Update                                                                                                    |                        |                   |      |
|                                                                                                    | Research.gov Functions                                                                                                    |                        |                   |      |
|                                                                                                    | Go Back                                                                                                    |                        |                   |      |
| National Science Fisendation<br>2415 Esemborer Avenue<br>Akarandra, Vorgna 2214, USA<br>Ter 103-800,6111<br>FRE 202-477-820<br>TDD: 105-822-9090 | Les Monthez<br>New 2001 (CM)                                                                                                    |                        |                   |      |

#### Step #8: Next Click "Prepare Proposal"

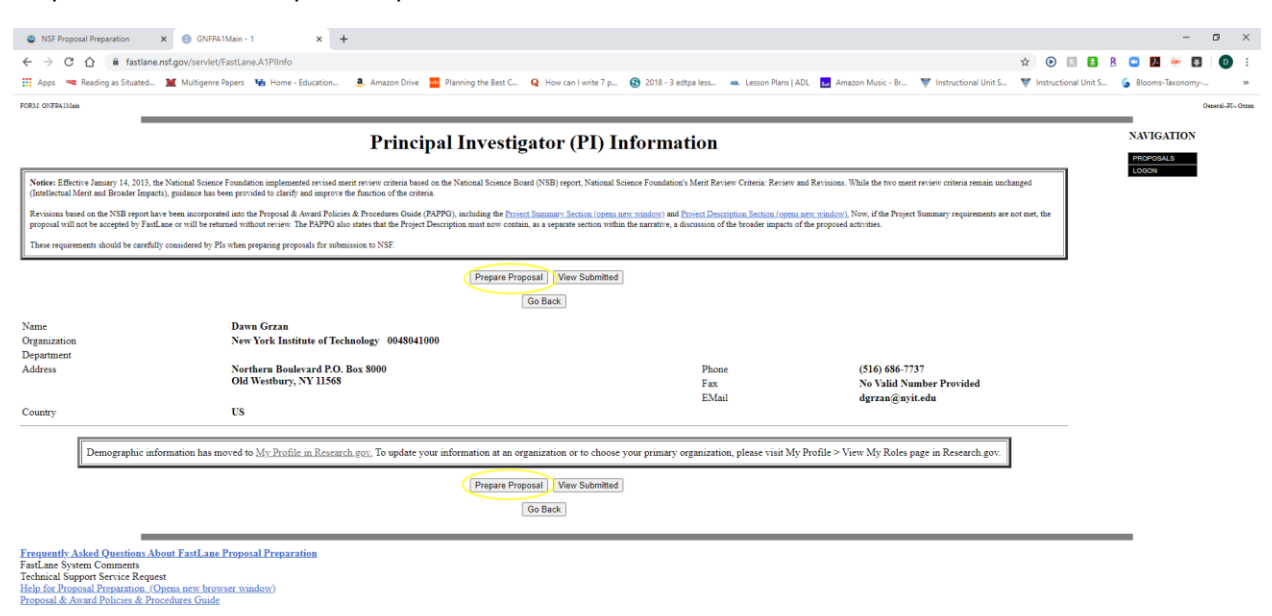

Step #9: Then, Click "Create Blank Proposal"

| SISP Proposal Preparation X StatLaneAPPropSel-1 X +                                                                                                    |                          | - 0                           | ×     |
|----------------------------------------------------------------------------------------------------|--------------------------|-------------------------------|-------|
| ← → C û ê fastlane.nsf.gov/servlet/Fastlane.A1PropSel                                                                                                    | 🖈 🕑 🔣 🛃                  | R 🖸 🖪 🐖 🖬 🛛 🔘                 | :     |
| 🔢 Apps 🤜 Reading as Stuated. 🗶 Multigenre Papers 🐪 Home - Education 💄 Amazon Drive 🧧 Planning the Best C 🝳 How can I write 7 p 😵 2018 - 3 edtpa Iess 👞 Lesson Plans [ ADL 🔜 Amazon Music - Br 🔻 Instructional Unit S.                     | . 🐺 Instructional Unit S | o Blooms-Taxonomy             | 39    |
| TOID.1 ParkiewA10rep34                                                                                                    |                          | Osteral-PI- O                 | lenan |
|                                                                                                    |                          | NAVIGATION                    |       |
| Create New Proposal<br>Create Blank Proposal<br>[SBIR Phase 1] [STR Phase 1]<br>[Go Back]                                                                                                    |                          | PROPOSALS<br>PI INFO<br>LOGON |       |
| Erequently.Asked Questions About FastLane Proposal Preparation<br>FastLane System Comments<br>Technical Support Service Request<br>Help for Proposal Returns (Optima new Inconser window)<br>Proposal & Award Policies & Procedures Guide |                          | -                             |       |
|                                                                                                    |                          |                               |       |

Step #10: Once on this screen, click "Go Back"

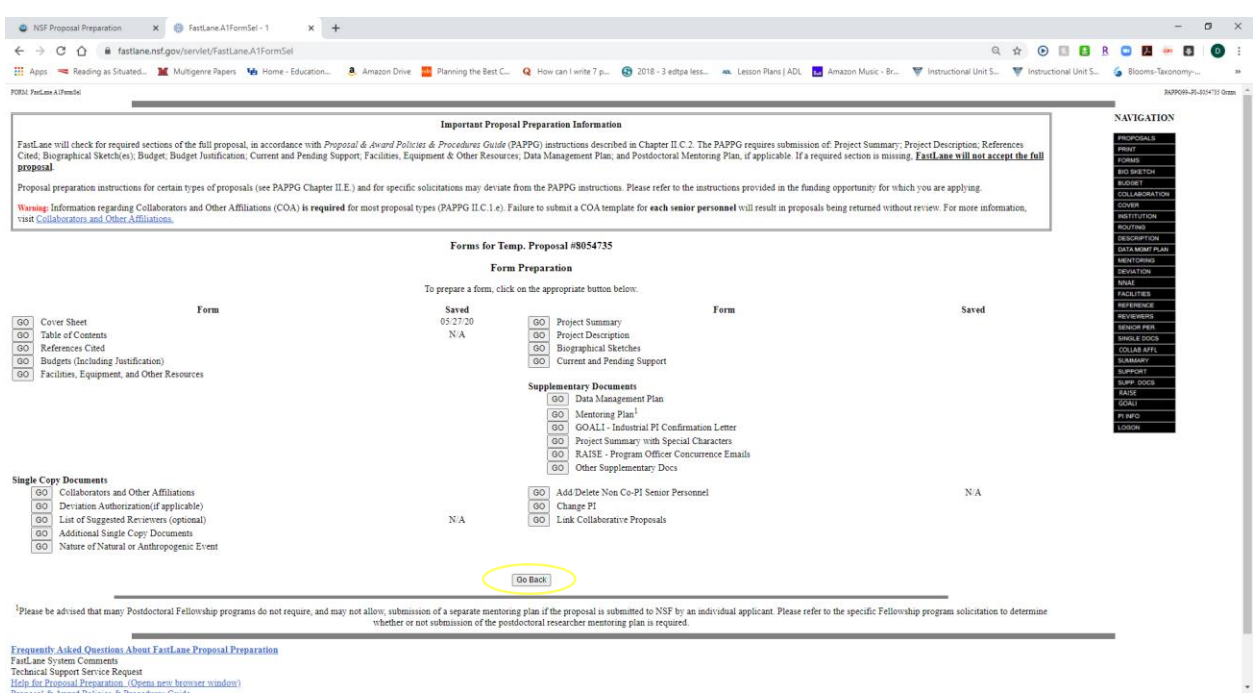

Step #11: Once here, select the proposal you are wanting to allow SPO Access for the particular proposal.

| NSF Pressal Presention X      FetLane Althought 1 X +                                                                                                    | - 0 ×                          |
|----------------------------------------------------------------------------------------------------|--------------------------------|
| C -> C -A -B fattlagend pov/andet/Satl area AlPonSat                                                                                                    | B R 🗅 🖪 🐖 🗖 🙆 :                |
| The Access Test Reading as Shared as Shared as Minister Read Shared Annual Minister Read Shared Annual Minister Re | al Unit S S Blooms-Taxonomy 29 |
|                                                                                                    | Gereni, P., Gran               |
|                                                                                                    |                                |
| Proposal Actions                                                                                                    | NAVIGATION                     |
| Warning: Information regarding Collaborators and Other Affiliations (COA) is required for most proposal types (PAPPG II.C.1.e). Failure to submit a COA template for each sensior personnel will result in proposals being returned without review. For more information,<br>with Collocation and Other Affiliations.                                                                                                    | PROPOSALS<br>PI INFO<br>LOGON  |
| Looberts memor were sufficient and to trends before a tail non-must be or and the second of multiple second of multiple second and the second second of and the second second sec |                                |
| Edit Deeline Check Altow SPO Access) Prost                                                                                                    |                                |
| Create New Proposal                                                                                                    |                                |
| Create Blank Proposal<br>SBIR Phase II SBIR Phase II STIR Phase II STIR Phase II                                                                                                    |                                |
| (do Back                                                                                                    |                                |
| Frequently Asked Questions About ExcLane Proposal Preparation<br>Fault are System Comments<br>Technical Support Swrice Request<br>Help for Proposal Preparation, Opena ser: Neuroser window)<br>Protosal & Procedures, Caude                                                                                                    |                                |

Step #12: Ignore any errors that might come up if you haven't completed the entire proposal, then click "Proceed"

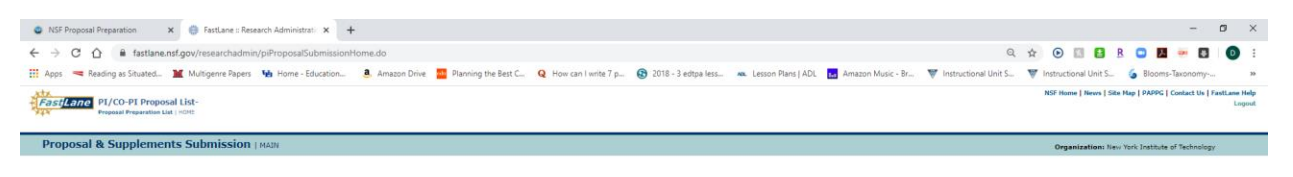

#### Proposal Errors/Warnings For Temporary Proposal Id 8054735

|                                                                                                    | Proposal Errors                                                                                                    |                       |
|----------------------------------------------------------------------------------------------------|----------------------------------------------------------------------------------------------------|-----------------------|
|                                                                                                    | Items listed here <u>sill occuent</u> submission.<br>Print this page for reference before returning to the Form Preparation screen.                                                                                                    |                       |
| Collaborative Stands Universities Statist are coption on the Court Shadt     in Type of Proceed Taketack Statist at Type and Proceed on the Court Shadt     to Type of Proceed Taketack Statist at Type and Proceed Taketack Statist     to Type Taketack Statistics Statistics Statistics Statistics Statistics     the Statistics Statistics Statistics Statistics Statistics Statistics     the Statistics Statistics Statistics Statistics Statistics     the Statistics Statistics Statistics Statistics     the Statistics Statistics     the Statistics Statistics     the Statistics     the Statistity     the Statistics     the Statistics     the Statistics     t | has form.<br>Remarker of the Cover Share form<br>ation is all these leads took logic. Or, if your Dripert Rommery contains spacial characters, salest the characters and uplicad it as a Supplementary Decoment,                                                                                              |                       |
|                                                                                                    | Proposal Warnings                                                                                                    |                       |
|                                                                                                    | Items listed here <u>will not prevent</u> submission.<br>Print this page for reference before returning to the Form Preparation screen.                                                                                                    |                       |
| <ul> <li>No Program Announcement/OPD Stricted - A Program Announcement or Grant<br/>in the Unit Stricter - An IND Unit has not been indeed on the Core That II<br/>in unit Unit Stricter - A An IND Unit has not been stricter of the Unit<br/>indeed on Units of Research - 4 Anticolice Ials Board has not been entered<br/>to Starting Date - A Requested Starting Date has not been entered on the Remain<br/>to Starting Date - A Requested Starting Date has not been entered on the Remain<br/>to Starting Date - A Requested Starting Date has not been entered on the Remain<br/>to Starting Date - A Requested Starting Date has not been entered on the Remain<br/>to Starting Date - A Requested Starting Date has not been entered on the Remain<br/>to Starting Date - A Requested Starting Date has not been entered on the Remain<br/>to Starting Date - A Requested Starting Date has not been entered on the Remain<br/>to Starting Date - A Requested Starting Date has not been entered on the Remain<br/>to Starting Date - A Requested Starting Date has not been entered on the Remain<br/>to Starting Date - A Requested Starting Date has not been entered on the Remain<br/>to Starting Date - A Requested Starting Date has not been entered on the Remain<br/>to Starting Date - A Requested Starting Date has not been entered on the Remain<br/>to Starting Date - A Requested Starting Date has not been entered on the Remain<br/>to Starting Date - A Requested Starting Date has not been entered on the Remain<br/>to Starting Date - A Requested Starting Date - A Remain Date - A Remain Da</li></ul>                                                                                | Proposal Guide (SPR) has not been allected on the Cover Sheat's Program Announcement/Solicitation Number Selection form.<br>org.<br>In the International Context Selected of the Cover Sheat form.<br>In the The Program Context on the Manualised of the Cover Sheat form.<br>ander of the Cover Sheat form. |                       |
| h <u>dicks Accelet Design</u> for viewing 90P files                                                                                                    | Go Back<br>Procest                                                                                                    |                       |
|                                                                                                    | National Science Foundation<br>2015 Sensitive America, Manufactor, 10pnil 22214, USA<br>2015-2016                                                                                                    | Privacy, and Security |

Step #13: Click on "Go Allow AOR to view, edit and submit proposal" (OSPAR will not submit until we get the ok from the PI)

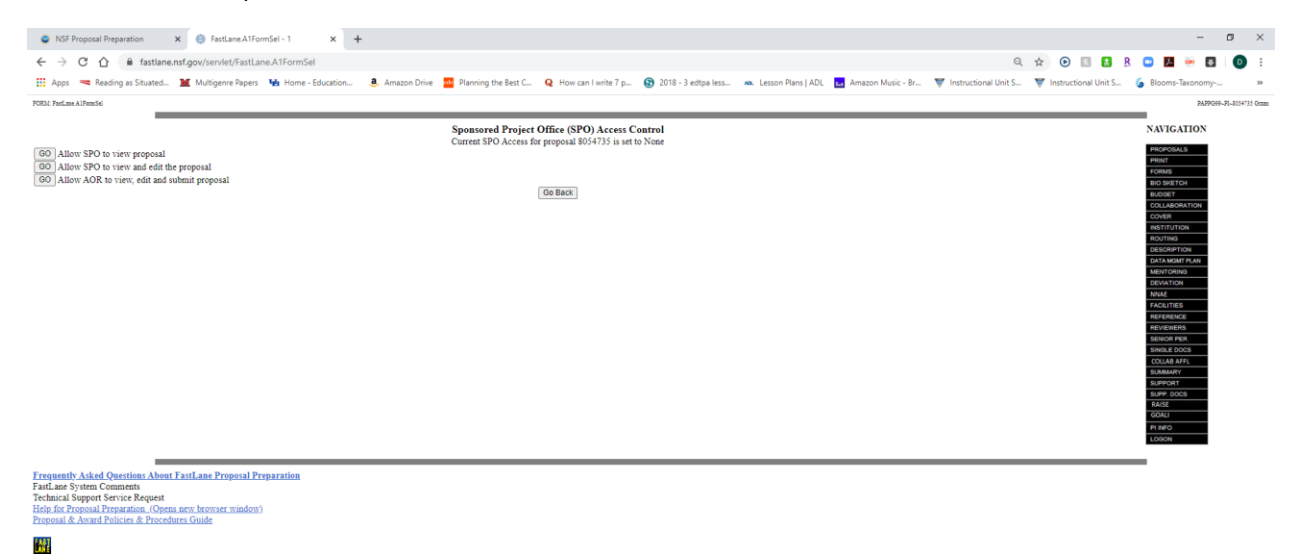

Step #14: Once you are on this screen, you can click "Ok"

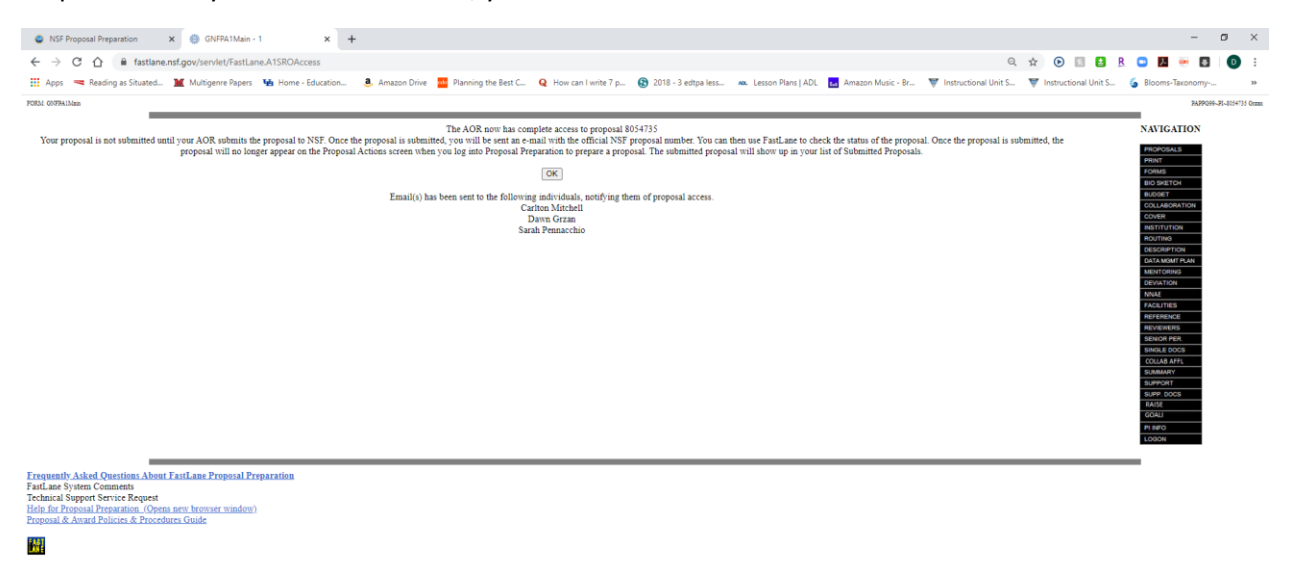